# blackbaud

## YourCause® CSRconnect Job Aide How to Configure your SFTP to Receive Data Feeds

#### **Getting Started**

CSRconnect Client Admin Panel, Data Hub. **NOTE:** Data feeds must be activated by your Account Manager and you must have permissions to 'Download Data Feeds' and 'Configure Data Feeds' before you may proceed.

- Visit the YourCause CSRconnect Client Admin Panel > Report > Data Hub
- Click on the 'Data Feeds' Tab
- Click on the 'Edit SFTP Configurations' link, this will open a panel where you can manage your SFTP settings

| <b>About Data Feeds</b>                                                                                           |                                                                                                    |                                                                          |                                                                                   | Edit SFTP Configurations            |
|----------------------------------------------------------------------------------------------------|----------------------------------------------------------------------------------------------------|--------------------------------------------------------------------------|-----------------------------------------------------------------------------------|-------------------------------------|
| What is a data feed? A data feed is a<br>nanipulate and map the data in the<br>onated on your intranet and have ! | n automated daily transfer of bulk data fro<br>ir own system. Access all data from your o<br>the totals updated each day. | om your community to an SFTP folde<br>ommunity without having to pull ma | er. Common uses: Use your community'<br>ssive exports. Display total hours voluni | s raw data to<br>teered and dollars |
| △ Due to the nature of the data,                                                                                  | it's important to protect your SFTP access cre                                                                            | dentials and to only share with proper                                   | internal team members.                                                            |                                     |
| DataFeeds                                                                                                    |                                                                                                    |                                                                          |                                                                                   |                                     |
| Name                                                                                                    | Date                                                                                                    | Download                                                                 | Examples                                                                          |                                     |
| custom_questions                                                                                                  |                                                                                                    | -                                                                        | All Giving Feed     Donation and matches     AllGivingFeedExample.csv             |                                     |
| donations                                                                                                    |                                                                                                    |                                                                          | Pledges Data Feed                                                                 |                                     |
| employees                                                                                                    |                                                                                                    |                                                                          | Active and inactive payroll p<br>PledgeDataFeedExample.cs                         | ledges<br>v                         |
| vols                                                                                                    |                                                                                                    |                                                                          | New Volunteer Data Fe                                                             | ed                                  |

• Click on 'Add SFTP Setting'

| Go back to Data Feeds<br>Name | Created Date |                          | + Add SFTP Setting    |
|-------------------------------|--------------|--------------------------|-----------------------|
| Name                          | Created Date | Demont Leastles Cattlens |                       |
|                               |              | Report Location Settings | Notification Settings |
| No SFTP setting to Display    |              |                          |                       |
|                               |              |                          |                       |

#### **Configure SFTP Settings**

With this feature, you can configure as many SFTP settings as needed to properly manage data feeds with your team. For example, you can deliver the Pledge Data Feed to one SFTP and the Volunteer + Employee Data feed to another SFTP.

# blackbaud

- Name\*: Customized nickname for the SFTP set up that is not a unique identifier. This will show in the Client Admin Panel > Data Feeds > Edit SFTP Settings
- 2. **URL\*:** (ex: sftp1.your-cause.com)
- 3. **Path\*:** The specific location of the file (ex: /users/gatest1/DataFeed).
- 4. **Username\*:** The character used for login.
- 5. **Port\*:** SFTP server port number unique for each company (usually 22).
- 6. **Password:** Password used for login (required if no SSH Key, can be combined with SSH Key)
- 7. **Passphrase:** Customized passphrase used for login (not required)
- 8. **SSH Key Upload:** File provided by system administrator used as the password for login (required if no password, can be combined with password)
- 9. **PGP Public Key\*:** The key to encrypt file with PGP encryption.

The different combinations for authentication available are:

- 1. Just Password
- 2. Just SSH Key
- 3. Password with Passphrase
- 4. Password with SSH Key
- 5. Password with SSH Key and Passphrase

#### NOTES:

- Once your SFTP location has been configured, the changes will take effect with the next nightly data feed delivery.
- All data feeds delivered to a client's SFTP location will be PGP encrypted.

After you have configured your SFTP/s you can finalize your settings.

- From the SFTP Settings panel, click on 'Report Location Settings'
- Select and save the Data Feed names that should be delivered to this SFTP

|             |                        |                          |         | + Add SFTP Setting                        |
|-------------|------------------------|--------------------------|---------|-------------------------------------------|
| Name        | Created Date           | Report Location Settings | Noti    | fication Settings                         |
| jeffSSHTest | 02/10/2021<br>05:17 PM | ď                        | SFTP Se | Edit Report Locations                     |
| G MSTest    | 02/16/2021<br>02:08 PM | đ                        | Name    | Densions                                  |
| 🖵 asdf      | 02/16/2021<br>01:51 PM | ď                        | E prest | Groups     Employees     Custom Questions |
| _           |                        |                          | - 11    | □ 506 □ Incentives □ VT0                  |
|             |                        |                          |         | Payments     Admin Briles                 |

| ettings        | Add Data reed SFTP Setting | 5                               |         |
|----------------|----------------------------|---------------------------------|---------|
| ta Feeds       | Name *                     | URL *                           |         |
| ing to Display | Username *                 |                                 | ettings |
|                | Path *                     | Port *                          |         |
|                | Password                   | Passphrase                      |         |
|                | SSH Key                    |                                 |         |
|                | Drag &                     | Drop File or <u>Upload File</u> |         |
|                | Pgp public Key *           |                                 |         |
|                | Drag &                     | Drop File or <u>Upload File</u> |         |
|                |                            |                                 |         |
|                |                            | Cancel Save                     |         |

## blackbaud

### Notification Settings

For each SFTP configured, you can configure email communications to be delivered to a key Admin. There are three system emails that are sent to this Admin in regard to the SFTP connection and transmission for the selected Data Feeds in that SFTP:

- **SFTP Server Upload Success:** This email lets the Admin know their data feed/s were successfully delivered to the expected SFTP.
- SFTP Server Connection Failed: Could not connect to the SFTP.
  - There are several reasons why a connection can fail. Please try these troubleshooting steps before contacting your Account Manager:
    - Visit the SFTP Panel and follow the steps to 'retry' the transfer
    - Check your connection settings and make sure you have the correct password/key
    - Confirm your system has not blocked our IP address
- **SFTP Server Upload Failed:** The upload failed, and the data feed did not get uploaded into the SFTP.
  - If received, please contact your Account Manager to request Engineering support.

|             |                        |                          | + Add SF              | TP Setting                                                                                                    |
|-------------|------------------------|--------------------------|-----------------------|----------------------------------------------------------------------------------------------------|
| Name        | Created Date           | Report Location Settings | Notification Settings |                                                                                                    |
| jeffSSHTest | 02/10/2021<br>05:17 PM | œ                        | œ                     | Notification Settings                                                                                                    |
| MSTest      | 02/16/2021<br>02:08 PM | ď                        | đ                     | Add email addresses below for the individuals that need to receive imp<br>notifications. These emails will let the admin know when a job succeed<br>the aquisition settings encounter an error while retrieving a file. |
| 💭 asdf      | 02/16/2021<br>01:51 PM | ď                        | đ                     | Enter Email Address                                                                                                    |

NOTE: These instructions were created using a Mac OS.